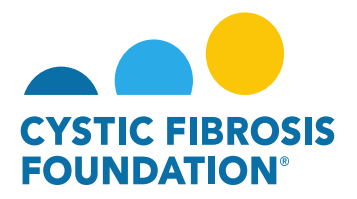

## **How to Add Contacts**

<u>Please Note:</u> Only the Principal Investigator and Authorized Institutional Official (AIO) can add individuals (contacts) to the application/award .If you need access to view an award and all payments/deliverables associate with that award, **please contact the Principal Investigator of the award to request access.** The Principal Investigator is the only one with the ability to grant Budget Access to other members of the team (contacts).

1. To add contacts to an award, the Principal Investigator or AIO of the award must go to their <u>My Awards</u> homepage and click on the <u>Active</u> <u>Awards</u> tile under the <u>My Awards</u> module.

| 🛓 You are viewing the system as Bruce Wayne                                                                                             |              |                 |                       |                   |            |                    |   |   |   |
|----------------------------------------------------------------------------------------------------|--------------|-----------------|-----------------------|-------------------|------------|--------------------|---|---|---|
|                                                                                                    | My Awards    | My Applications | Funding Opportunities | External Requests | User Guide | Privacy & Security | • | ۰ | B |
| ✓ ▼                                                                                                    |              |                 |                       |                   |            |                    |   |   |   |
| My Awards                                                                                                    |              |                 |                       |                   |            |                    |   |   | + |
| 1<br>Active Awards<br>Past Awards                                                                                                    |              |                 |                       |                   |            |                    |   |   |   |
| My Activities                                                                                                    |              |                 |                       |                   |            |                    |   |   | + |
| 9<br>Upcoming Deliverables 0<br>Submitted Deliverables Completed Deliverables                                                           |              |                 |                       |                   |            |                    |   |   |   |
| My Payments and CFF Required Refunds + My No Cost Extension (N                                                                          | NCE)         |                 |                       |                   |            |                    |   | - | + |
| 5         0         1         0           Contingent Payments         Scheduled Payments         CFF Required Refunds         1         | 0<br>Pending | NCE             | 0<br>Under Review NCE | 1<br>Completed NC | ε          |                    |   |   |   |
| Active Mentor Awards                                                                                                    |              |                 |                       |                   |            |                    |   |   | + |
| If you are a Mentor on an award with the CP Foundation, those awards will be displayed here.           0           Active Mentor Awards |              |                 |                       |                   |            |                    |   |   |   |

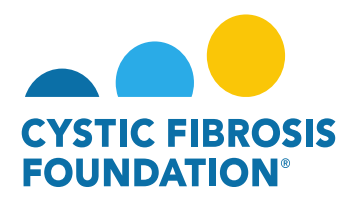

2. The Principal Investigator or AIO must next click on the Active Award that the contact requires access too.

PLEASE NOTE: Contacts must be added each time for every different Project Period and Award Type (Award Profile).

|                                     |                         |              | My Awards M        | ly Applications | Funding Opportunities | External Requests | User Guide | Privacy & Security | â         | \$      | B    |
|-------------------------------------|-------------------------|--------------|--------------------|-----------------|-----------------------|-------------------|------------|--------------------|-----------|---------|------|
| <ul><li>←</li></ul>                 |                         |              |                    |                 |                       |                   |            |                    |           |         |      |
| Active Awards                       |                         |              |                    |                 |                       |                   |            |                    |           |         |      |
|                                     |                         |              |                    |                 |                       |                   |            | хQ                 | 1-1 of 1  | <       | >    |
| Award                               | Institution             | Award Type   | Principal Investig | jator           | ≎ Pr                  | oject Period      | ¢          |                    | Award Amo | ount    | \$   |
| 000192CC319 CFF Children's Hospital | CFF Hospital Foundation | Care Centers | Bruce Wayne        |                 |                       |                   |            |                    |           | \$43,00 | 0.00 |

3. On the Award Profile Page, the **Principal Investigator or AIO** must click on the **CONTACTS** tab to add contacts to the award.

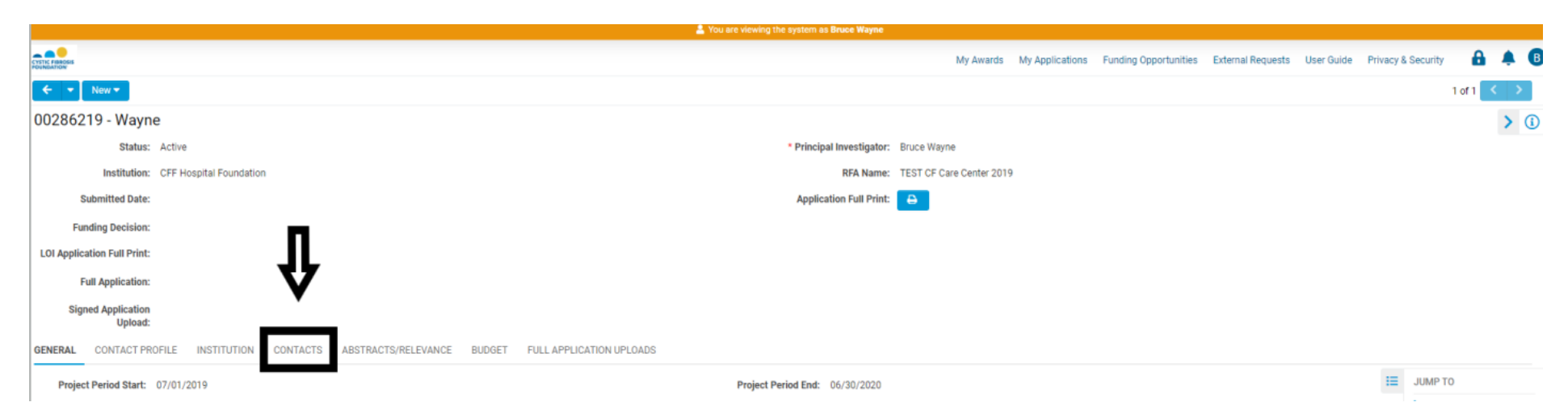

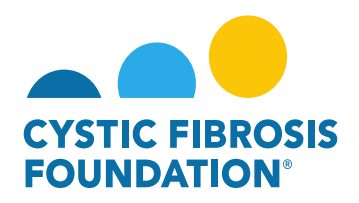

4. Under the <u>CONTACTS</u> tab, the **Principal Investigator or AIO** will be able to add a contact by clicking into the look-up field below each contact role. By clicking on the look-up field, all contact associated with the **Principal Investigator's Institution AND that are associated** with the contact role, will display. To add the contact, the **Principal Investigator** should click on the contact that displays in the look up field.

| a provan                                                                                                    |  |  |  |  |  |  |
|----------------------------------------------------------------------------------------------------|--|--|--|--|--|--|
| GENERAL CONTACT PROFILE INSTITUTION CONTACTS ABSTRACTS/RELEVANCE BUDGET FULL APPLICATION UPLOADS                                                                                                    |  |  |  |  |  |  |
| * Authorized Institution Official                                                                                                    |  |  |  |  |  |  |
| Individual with the authority to legally obligate the institution to the terms and conditions of award and person to whom the application will be submitted for signature. The AIO has read-only access to the full application and award, and is required to electronically approve all applications and annual progress reports for submission to CFF. |  |  |  |  |  |  |
| Select One   Additional Authorized Institution Official(s)                                                                                                    |  |  |  |  |  |  |
| Additional individual(s) with the authority to legally obligate the institution to the terms and conditions of award. The AIO has read-only access to the full application and award, and is required to electronically approve all applications and annual progress reports for submission to CFF.                                                      |  |  |  |  |  |  |
| Search and select                                                                                                    |  |  |  |  |  |  |
| * Grant Officer                                                                                                    |  |  |  |  |  |  |
| Has access to review and edit all financial documents associated with the application and award; and is required to sign all financial documents in the system prior to submission to CFF.                                                                                                    |  |  |  |  |  |  |
| Search and select                                                                                                    |  |  |  |  |  |  |
| * Financial Officer                                                                                                    |  |  |  |  |  |  |
| Individual with access to review and edit all financial documents associated with the application and award; and is required to sign all Post-award financial documents (Estimated Budget and Report of Expenditures) in the system prior to submission to CFF. The Financial Officer is not required to sign off the application budget.                |  |  |  |  |  |  |
| Select One ~                                                                                                    |  |  |  |  |  |  |
| Pre-award Contact                                                                                                    |  |  |  |  |  |  |
| Has full access to the application and supporting documents, with the exception of the budget. The PI must provide permission online for the Pre-Award Contact to access and work on the budget.                                                                                                    |  |  |  |  |  |  |
| Search and select                                                                                                    |  |  |  |  |  |  |
| Post-award Contact                                                                                                    |  |  |  |  |  |  |
| Has full access to the award, deliverable and payment information. The PI must provide permission online for the Post-Award Contact to access and work on the Estimated Budget and Report of Expenditures.                                                                                                    |  |  |  |  |  |  |
| Save My Work                                                                                                    |  |  |  |  |  |  |

**PLEASE NOTE:** If the contact does not appear in the look-up field, the contact does not exist in the system. Please request that the contact register themselves to the system by going to the <u>https://awards.cff.org/</u> log-in page and clicking on the <u>Register Here</u> button.

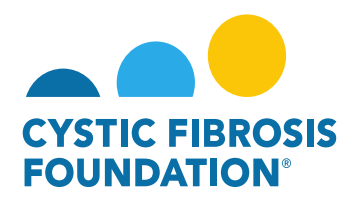

5. When that contact is added, the **Principal Investigator or AIO** will need to click on the **Save My Work** button at the bottom of the Award Profile Page. Once saved, the contact will have access to the Award on the system.

Please refer to the Contact Definitions guide (Page 5) to view all the permissions each contact role has in the system.

| GENERAL CONTACT PROFILE INSTITUTION CONTACTS ABSTRACTS/RELEVANCE BUDGET FULL APPLICATION UPLOADS                                                                                                    |
|----------------------------------------------------------------------------------------------------|
| * Financial Officer                                                                                                    |
| Individual with access to review and edit all financial documents associated with the application and award; and is required to sign all Post-award financial documents (Estimated Budget and Report of Expenditures) in the system prior to submission to CFF. The Financial Officer is not required to sign off the application budget.                                                                                                    |
| Cat Woman 🗙 🗸                                                                                                    |
| Pre-award Contact                                                                                                    |
| Has full access to the application and supporting documents, with the exception of the budget. The PI must provide permission online for the Pre-Award Contact to access and work on the budget.                                                                                                    |
| Search and select                                                                                                    |
| ✓ Budget Access                                                                                                    |
| If additional individuals need access to the Estimated Budget and Report of Expenditures, the PI must provide permission by entering the individuals' names in the space below.                                                                                                    |
|                                                                                                    |
| Subcontractor(s)                                                                                                    |
| Subcontractors                                                                                                    |
| Add Collaborators and Consultants                                                                                                    |
| < BACK                                                                                                    |
| contracte are external to the applicant institution and would include Collaboratore. Consultance of applicable). In order to add one of the life eace contract or contemport or contemport of contracte are external to the sublex line of your amail places include your amail places include your amail places |